# SADRŽAJ:

| 1 IN<br>E | NSTRUKCIJE ZA PLOMBIRANJE REGISTAR KASE SA FISKALNIM MODULOM M<br>R-A 237S I ER-A277S | ODEL<br>3 |
|-----------|---------------------------------------------------------------------------------------|-----------|
| 1.1       | PLOMBIRANJE REGISTAR KASE                                                             | 7         |
| 1.2       | IZGLED PROIZVOĐAČKE I SERVISNE PLOMBE                                                 | 8         |
| 1.3       | RASPORED FISKALNE I PROGRAMSKE PLOMBE                                                 | 8         |
| 1.4       | Montažna šema osnovne ploče                                                           | 9         |
| 1.5       | POLOŽAJ FISKALNE I PROGRAMSKE PLOMBE ( SLIKA 8. )                                     | 10        |
| 1.6       | POLOŽAJ FISKALNE I PROGRAMSKE PLOMBE ( SLIKA 9. )                                     | 11        |
| 1.7       | POLOŽAJ FISKALNE I PROGRAMSKE PLOMBE ( SLIKE 10., 11. I 12. )                         | 12        |
| 2 IN      | NSTRUKCIJE ZA PLOMBIRANJE REGISTAR KASE SA FISKALNIM MODULOM M                        | ODEL      |
| E         | R-A4578 I ER-4578F                                                                    | 13        |
| 2.1       | Plombiranje registar kase                                                             | 17        |
| 2.2       | IZGLED PROIZVOĐAČKE I SERVISNE PLOMBE                                                 | 18        |
| 2.3       | RASPORED FISKALNE I PROGRAMSKE PLOMBE                                                 |           |
| 2.4       | Montažna šema osnovne ploče                                                           | 19        |
| 2.5       | POLOŽAJ FISKALNE I PROGRAMSKE PLOMBE                                                  | 20        |
| 2.6       | POLOŽAJ FISKALNE I PROGRAMSKE PLOMBE ( SLIKE 21.,22. I 23. )                          | 21        |
| 3 IN      | NSTRUKCIJE ZA ŠTAMPANJE IZVEŠTAJA NA FISKALNIM REGISTAR KASAMA S                      | SHARP23   |
| 3.1       | Osnovni pojmovi                                                                       | 25        |
| 3.2       | Funkcija glavne bravice                                                               | 25        |
| 3.3       | ŠTAMPANJE SPECIFIKACIJE PORESKIH STOPA                                                | 27        |
| 3.4       | ŠTAMPANJE PARAMETARA ODELENJA                                                         |           |
| 3.5       | ŠTAMPANJE BAZE ARTIKALA                                                               |           |
| 3.6       | ŠTAMPANJE BAZE ARTIKALA SA BAR KODOM                                                  |           |
| 3.7       | ŠTAMPANJE I IZGLED "PRESEKA STANJA"                                                   |           |
| 3.8       | ŠTAMPANJE I IZGLED "PERIODIČNOG IZVEŠTAJA"                                            | 35        |

# 1 INSTRUKCIJE ZA PLOMBIRANJE REGISTAR KASE SA FISKALNIM MODULOM MODEL ER-A 237S I ER-A277S

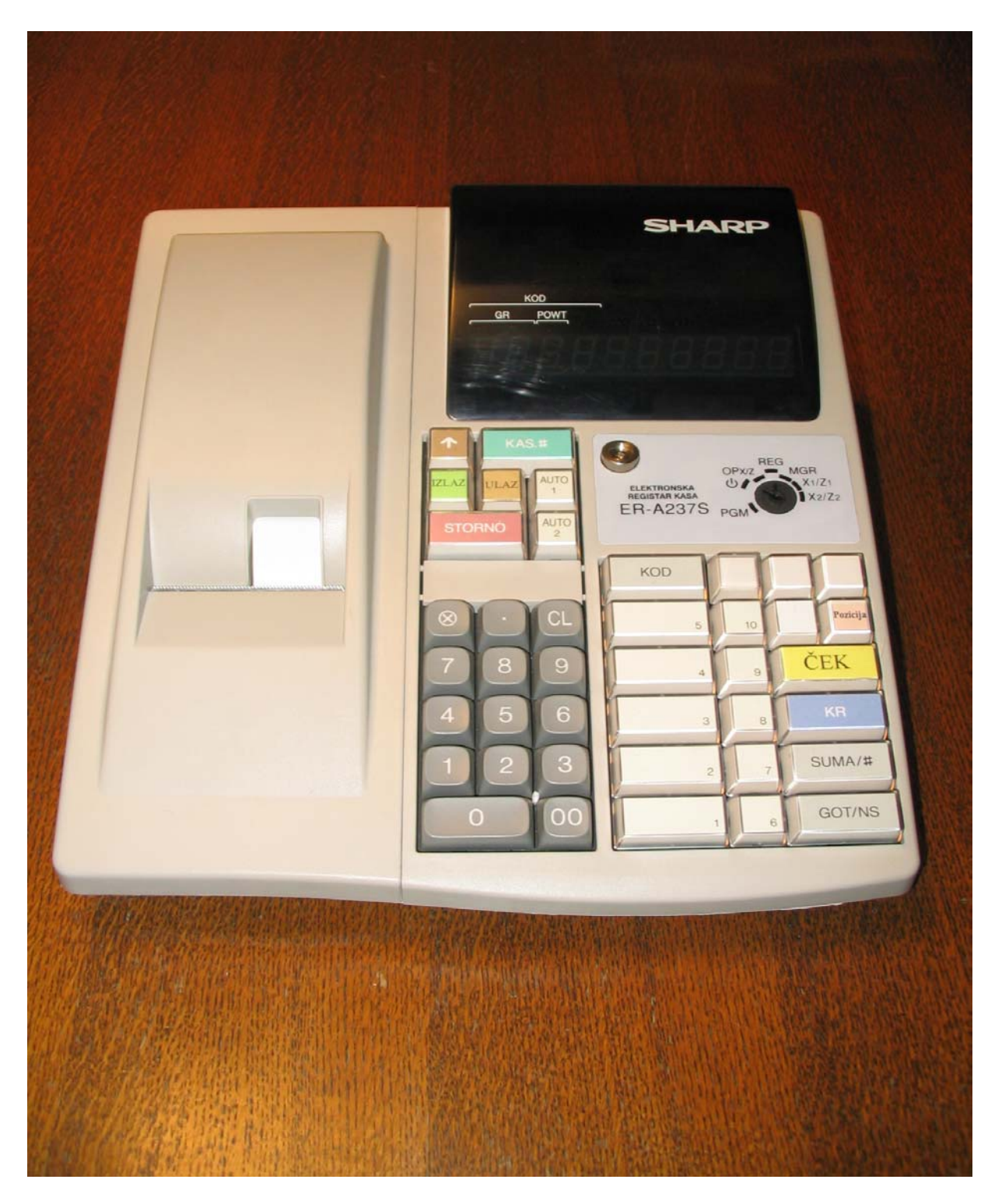

Slika 1. Izgled registar kase sa fiskalnim modulom model SHARP ER-A237S

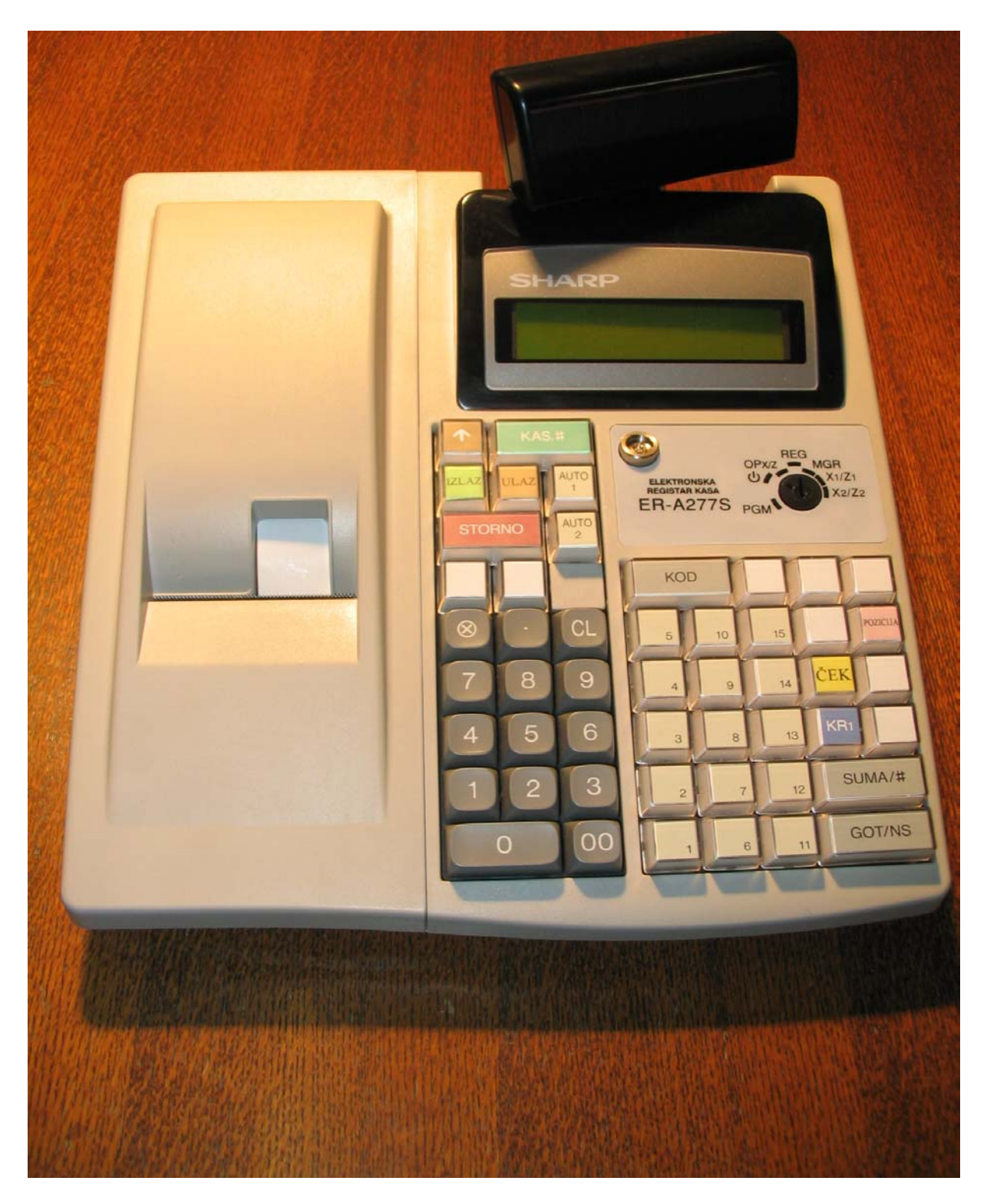

Slika 2. Izgled registar kase sa fiskalnim modulom model SHARP ER-A277S

### 1.1 Plombiranje registar kase

Na registar kasi su postavljene četiri vrste plombi:

### 1. Proizvođačka plomba:

Postavljena je na gornjem kućištu registar kase (Slika 4.) u za to predviđeno mesto. Plomba je od pečatnog materijala u koju se utiskuje kod proizvođačke plombe. Proizvođačku plombu postavlja ovlašćeni radnik proizvođača registar kase sa fiskalnim modulom.

### 2. Fiskalna plomba:

Postavljena je na dva mesta. Prva fiskalna plomba pokriva deo konektora koji spaja fiskalni modul sa matičnom pločom i deo matične ploče. Druga fiskalna plomba se postavlja preko fiskalnog modula (Slike 6., 8., 9., 11. i 12.). Fiskalnu plombu postavlja ovlašćeni radnik Poreske uprave.

### 3. Programska plomba:

Pokriva deo programske memorije, deo podnožja programske memorije i deo matične ploče (Slike 6., 8., 9. i 10.). Programsku plombu postavlja ovlašćeni radnik Poreske uprave.

### 4. Servisna plomba:

Postavljena je na gornjem kućištu registar kase (Slika 4.) u za to predviđeno mesto. Na plombi su utisnuti identifikacioni karakteri proizvođača fiskalne kase kao i identifikacioni broj servisera. Servisnu plombu postavlja serviser nakon izvršene fiskalizacije registar kase.

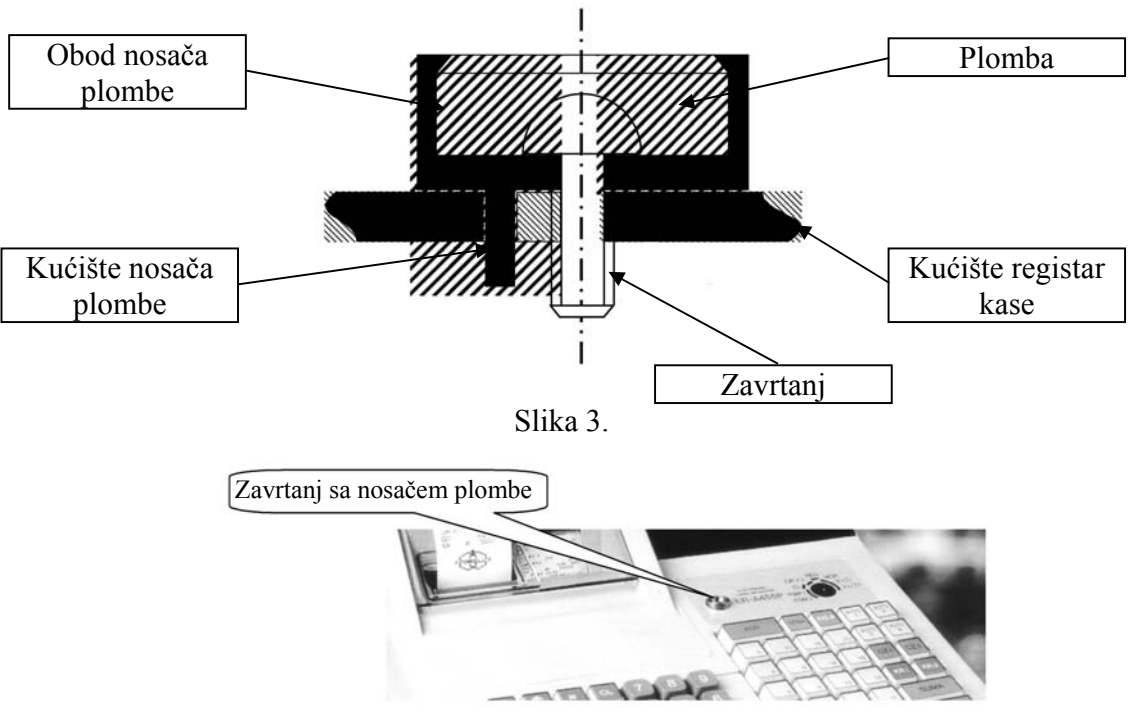

Slika 4.

# 1.2 Izgled proizvođačke i servisne plombe

Na proizvođačkoj i servisnoj plombi su utisnuti sledeći podaci:

- $\Lambda\Gamma$  predstavlja dva karaktera proizvođača fiskalne registar kase
- 000 predstavlja identifikacioni broj proizvođačke plombe
- 001 999 predstavlja identifikacioni broj servisne plombe

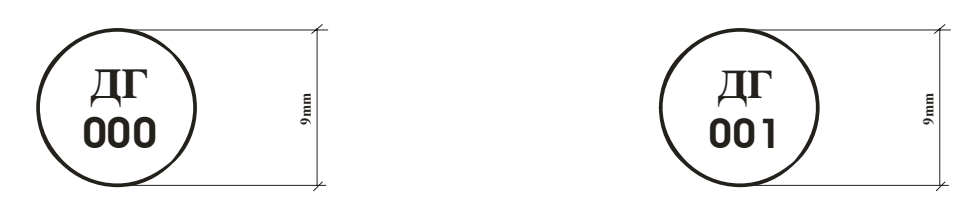

Slika 5. Izgled proizvođačke i servisne plombe

### 1.3 Raspored fiskalne i programske plombe

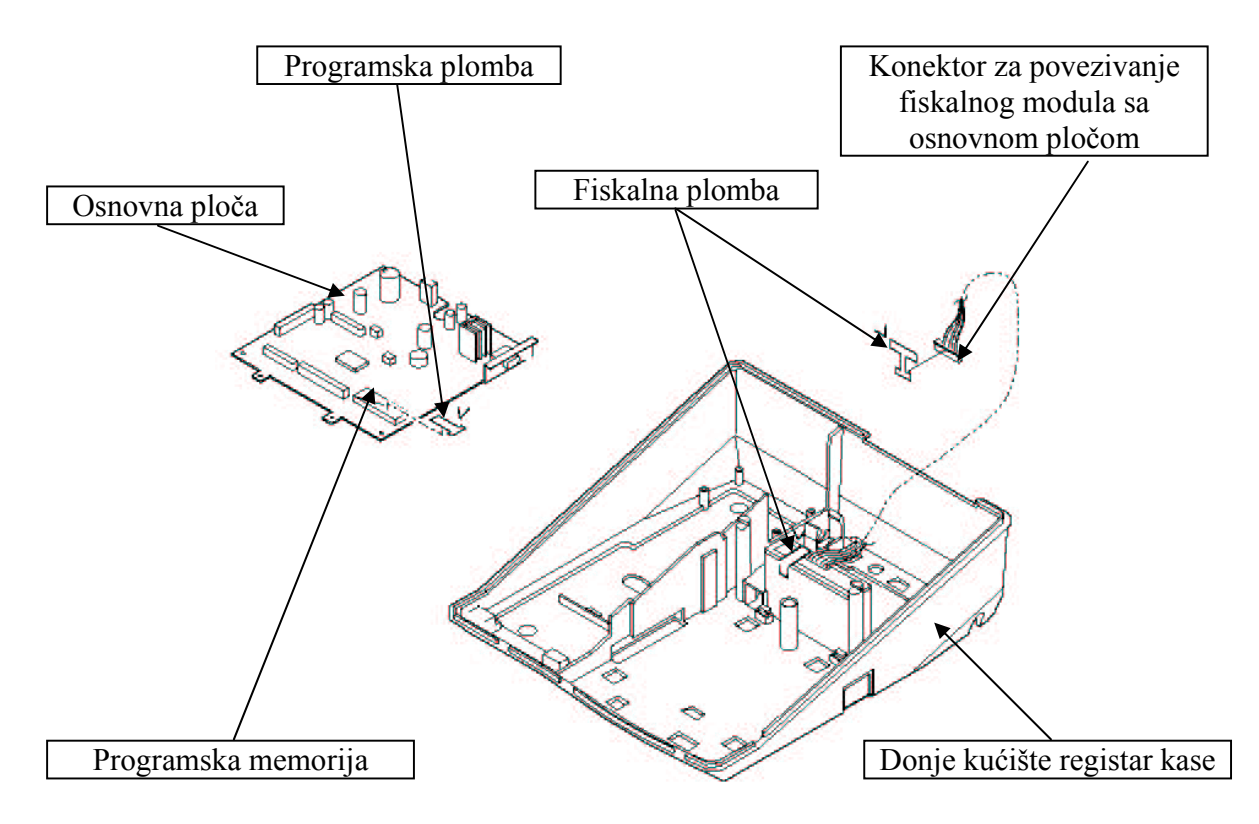

Slika 6. Položaj programske i fiskalne plombe

## 1.4 Montažna šema osnovne ploče

Na Slici 7. je prikazana montažna šema osnovne ploče ( pogled odozgo ). Obeležen je položaj konektora fiskalne memorije, kao i položaj programske memorije, na osnovnoj ploči fiskalne registar kase.

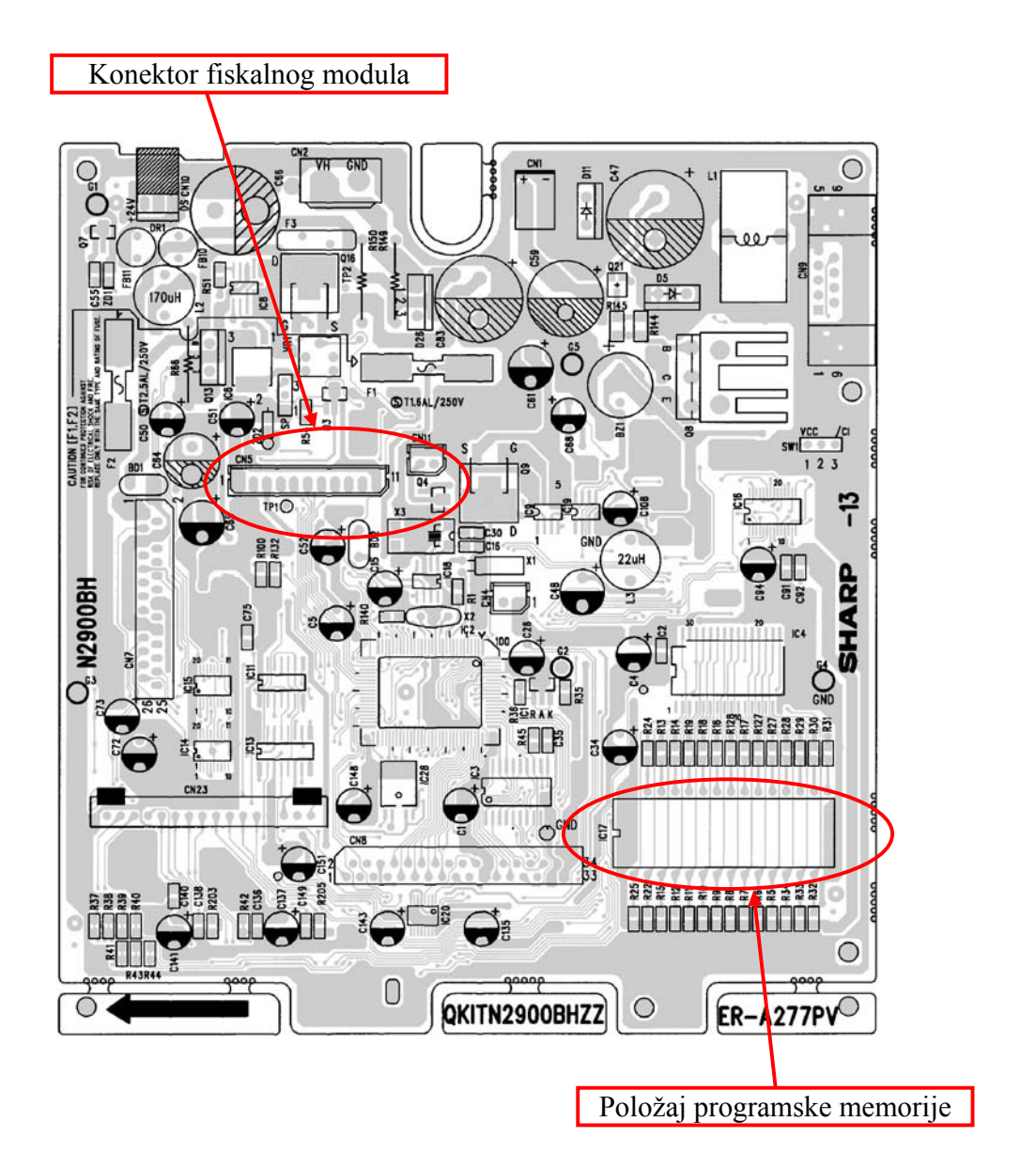

Slika 7. Montažna šema osnovne ploče

# 1.5 Položaj fiskalne i programske plombe ( Slika 8. )

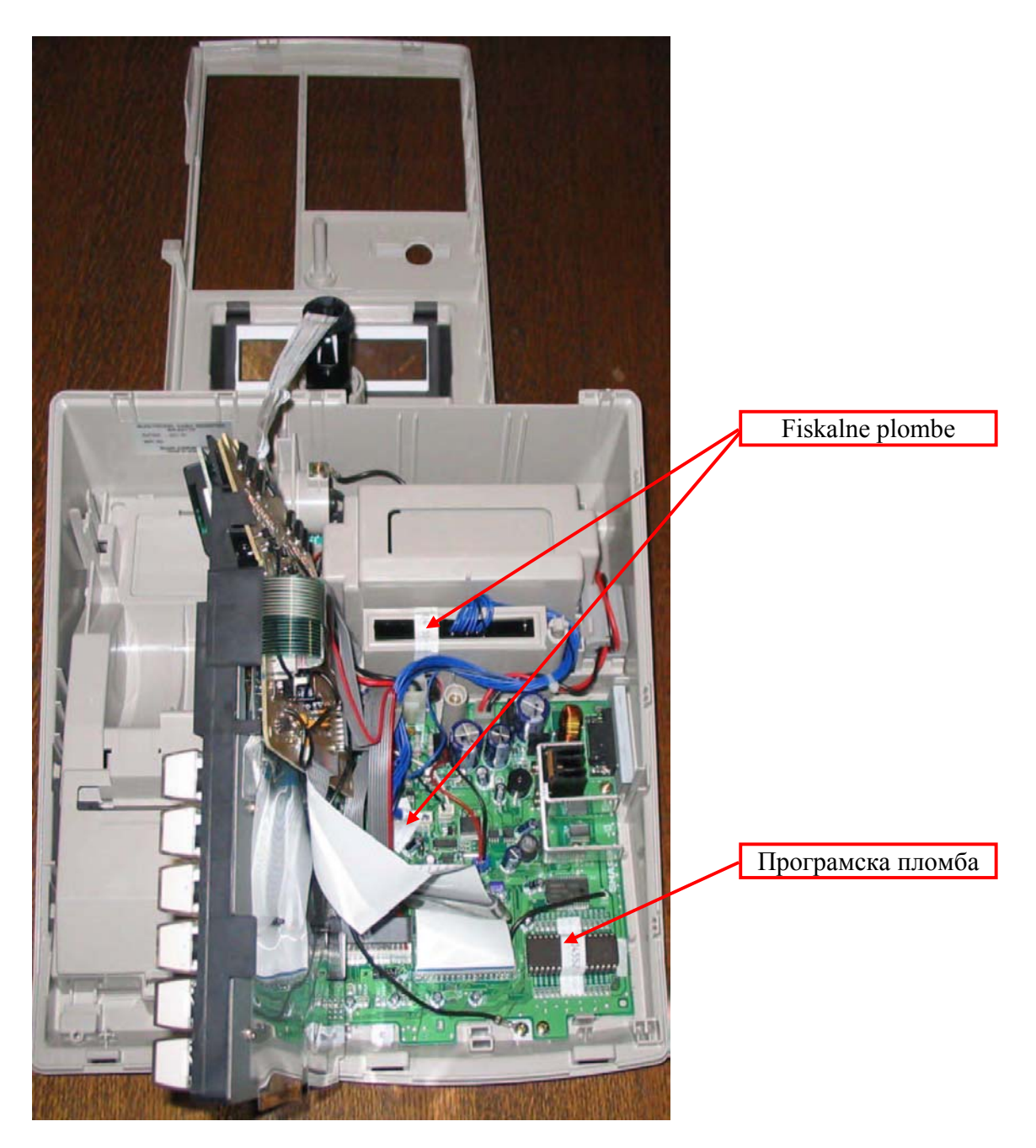

Slika 8.

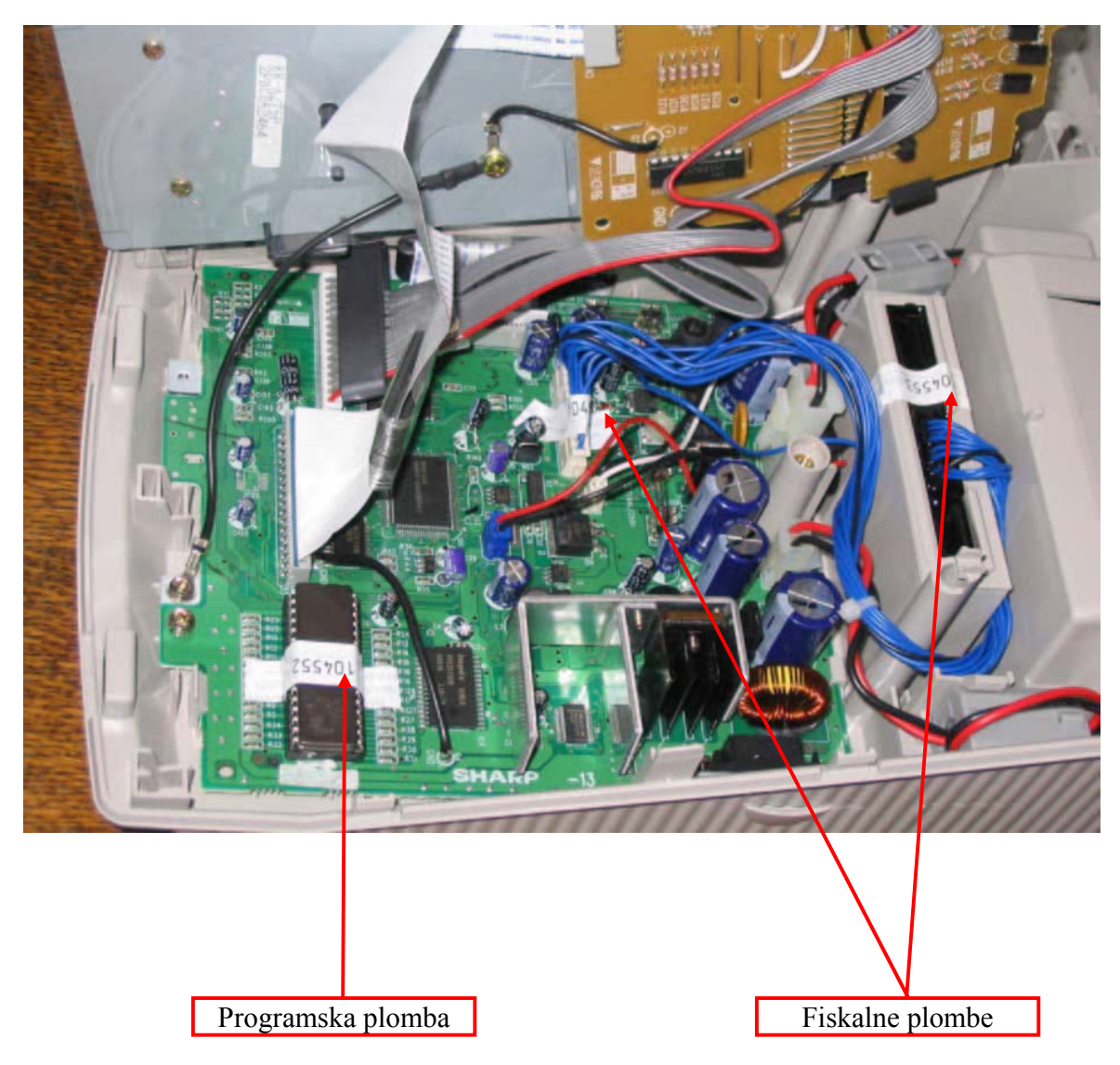

# 1.6 Položaj fiskalne i programske plombe ( Slika 9. )

Slika 9.

# 1.7 Položaj fiskalne i programske plombe (Slike 10., 11. i 12.)

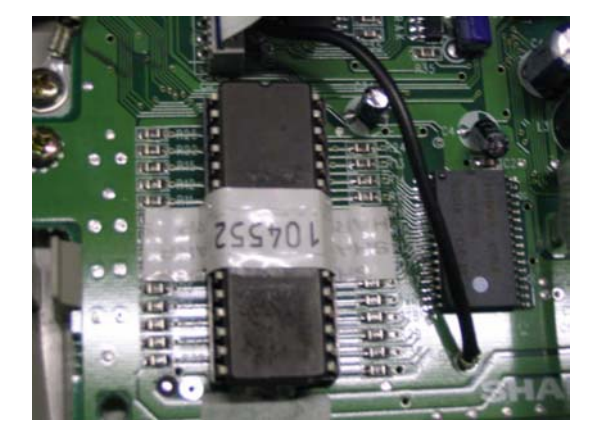

Slika 10. Položaj programske plombe

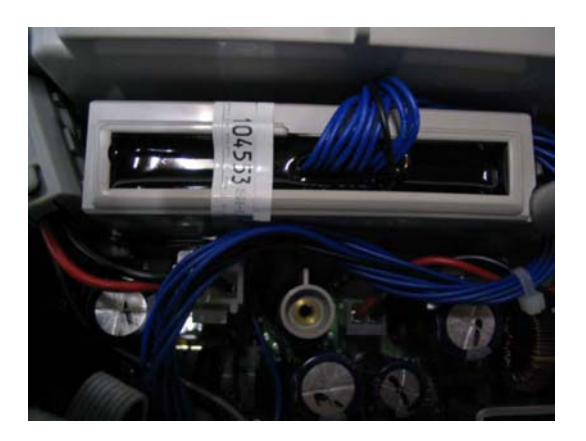

Slika 11. Položaj fiskalne plombe na fiskalnom modulu

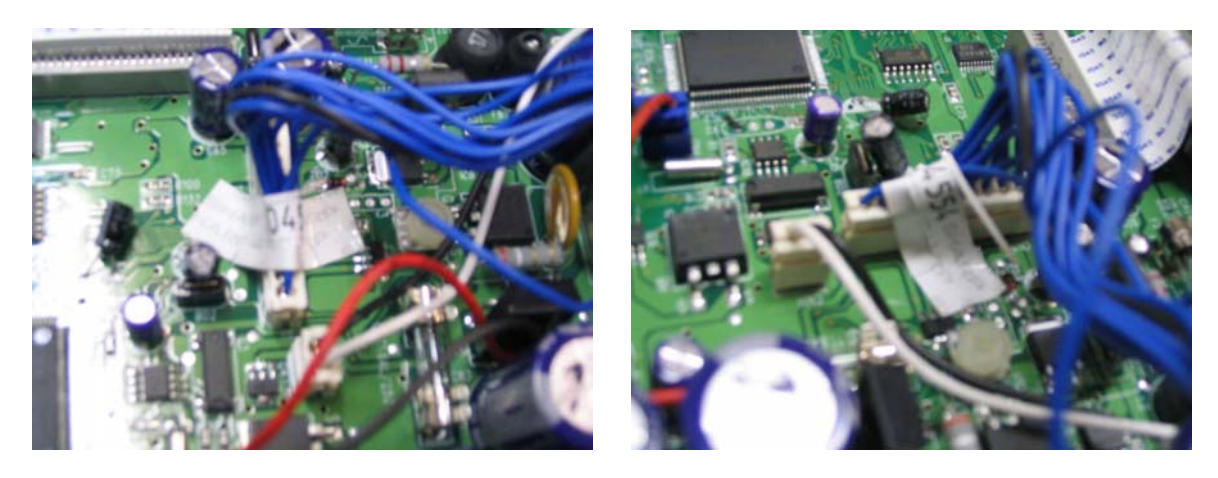

Slika 12. Položaj fiskalne plombe na konektoru fiskalnog modula

# 2 INSTRUKCIJE ZA PLOMBIRANJE REGISTAR KASE SA FISKALNIM MODULOM MODEL ER-A457S I ER-457SF

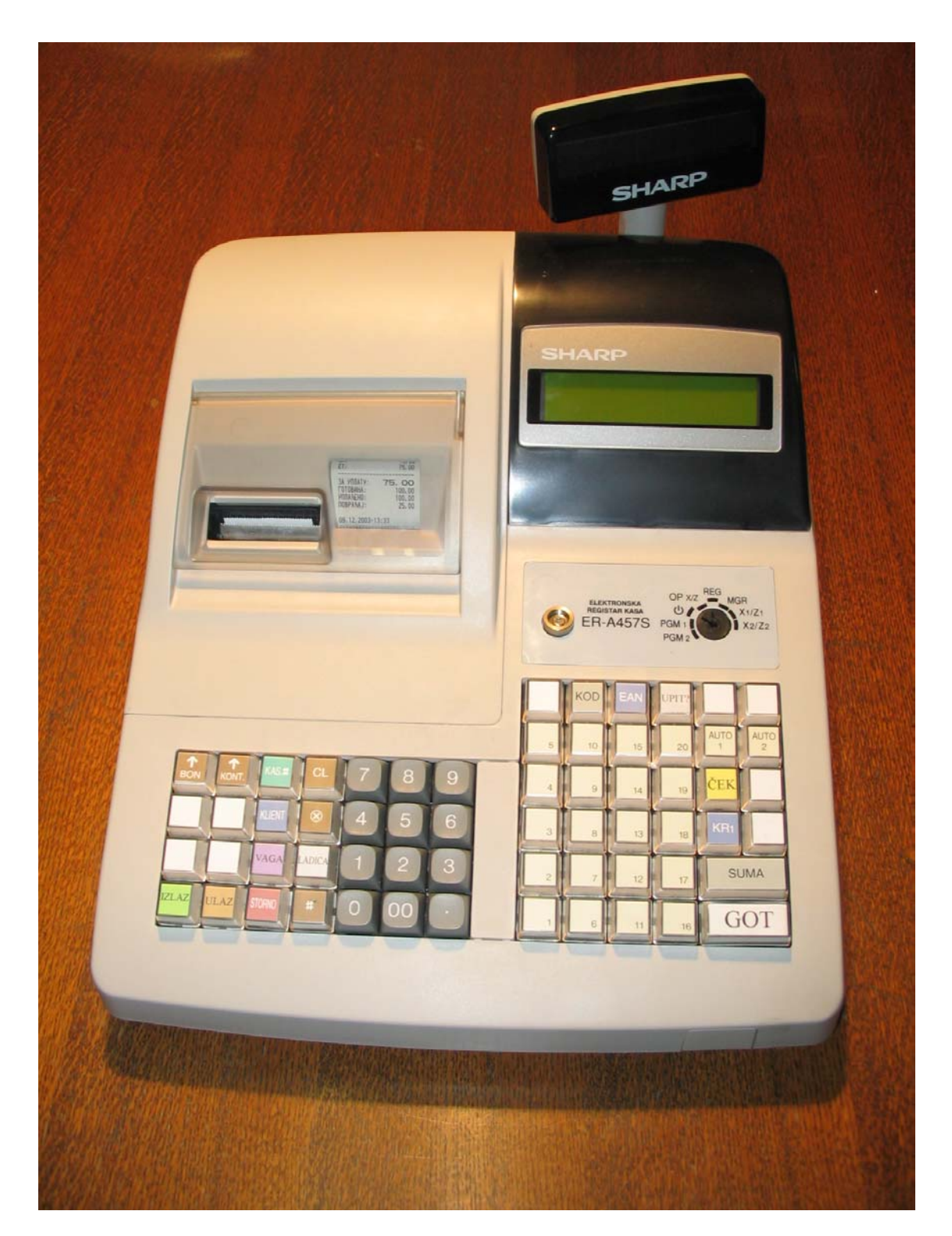

Slika 13. Izgled registar kase sa fiskalnim modulom model SHARP ER-A457S

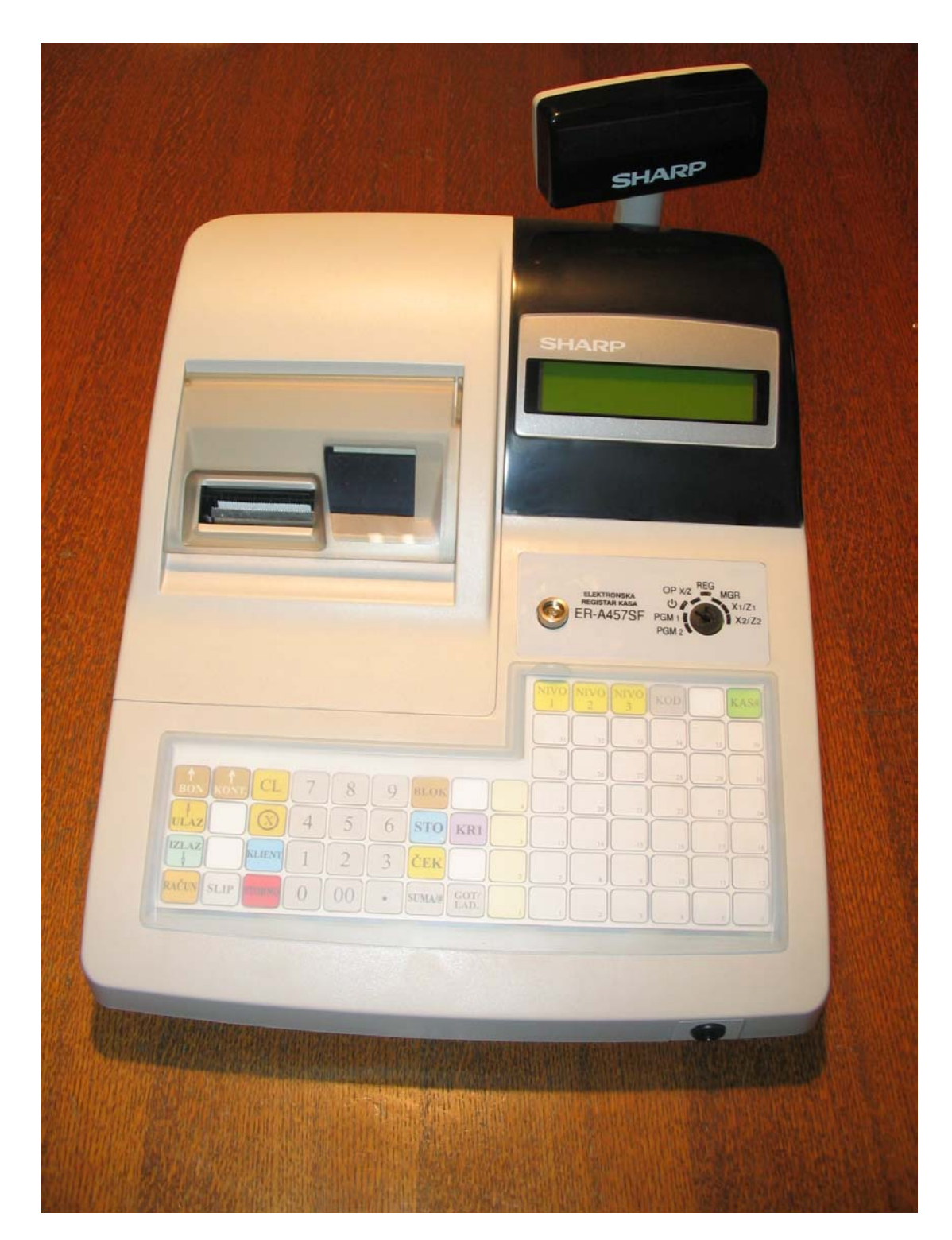

Slika 14. Izgled registar kase sa fiskalnim modulom model SHARP ER-A457SF

## 2.1 Plombiranje registar kase

Na registar kasi su postavljene četiri vrste plombi:

### 1. Proizvođačka plomba:

Postavljena je na gornjem kućištu registar kase (Slika 16) u za to predviđeno mesto. Plomba je od pečatnog materijala u koju se utiskuje kod proizvođačke plombe. Proizvođačku plombu postavlja ovlašćeni radnik proizvođača registar kase sa fiskalnim modulom.

### 2. Fiskalna plomba:

Postavljena je na dva mesta. Prva fiskalna plomba pokriva deo konektora koji spaja fiskalni modul sa matičnom pločom i deo matične ploče. Druga fiskalna plomba se postavlja preko fiskalnog modula (Slike 18., 20., 22. i 23.). Fiskalnu plombu postavlja ovlašćeni radnik Poreske uprave.

### 3. Programska plomba:

Pokriva deo programske memorije, deo podnožja programske memorije i deo matične ploče (Slike 18., 20. i 21.). Programsku plombu postavlja ovlašćeni radnik Poreske uprave.

### 4. Servisna plomba:

Postavljena je na gornjem kućištu registar kase (Slika 16.) u za to predviđeno mesto. Na plombi su utisnuti identifikacioni karakteri proizvođača fiskalne kase kao i identifikacioni broj servisera. Servisnu plombu postavlja serviser nakon izvršene fiskalizacije registar kase.

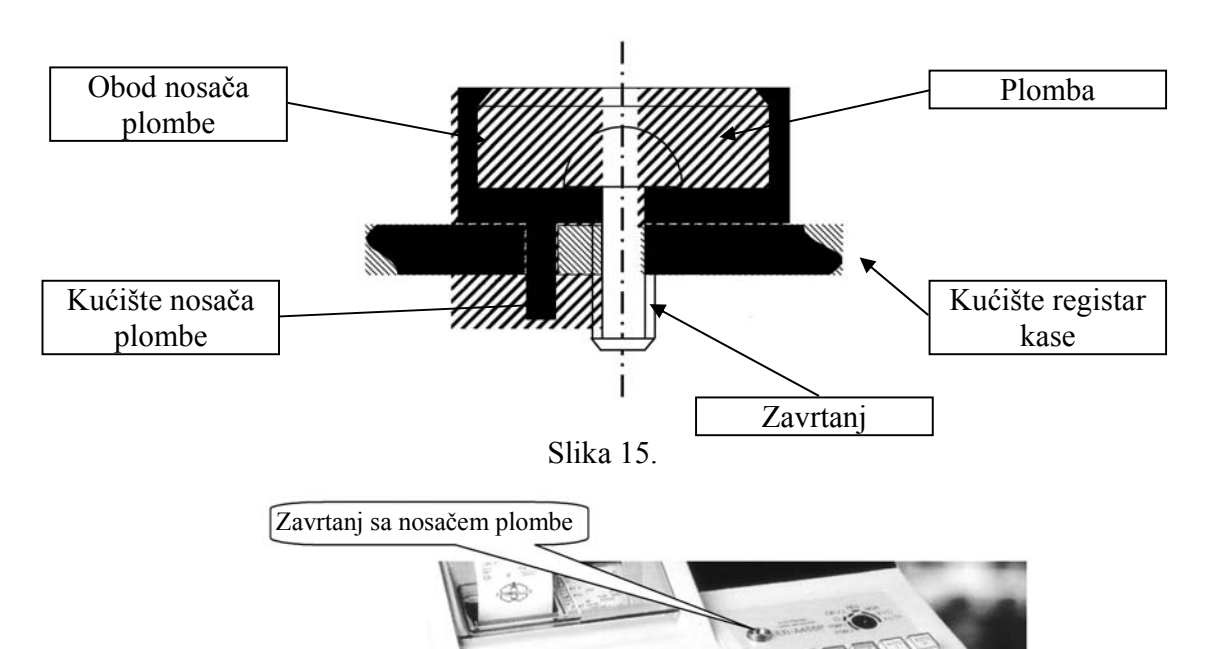

Slika 16.

# 2.2 Izgled proizvođačke i servisne plombe

Na proizvođačkoj i servisnoj plombi su utisnuti sledeći podaci:

- $\Lambda\Gamma$  predstavlja dva karaktera proizvođača fiskalne registar kase
- 000 predstavlja identifikacioni broj proizvođačke plombe
- 001 999 predstavlja identifikacioni broj servisne plombe

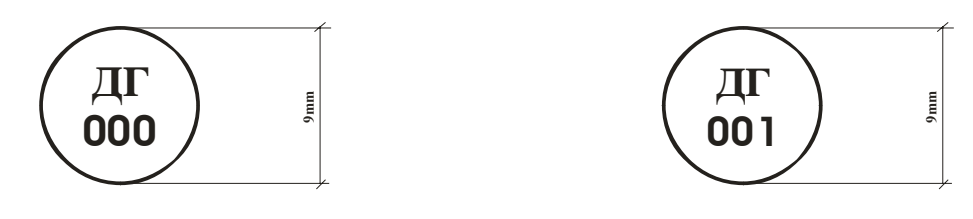

Slika 17. Izgled proizvođačke i servisne plombe

## 2.3 Raspored fiskalne i programske plombe

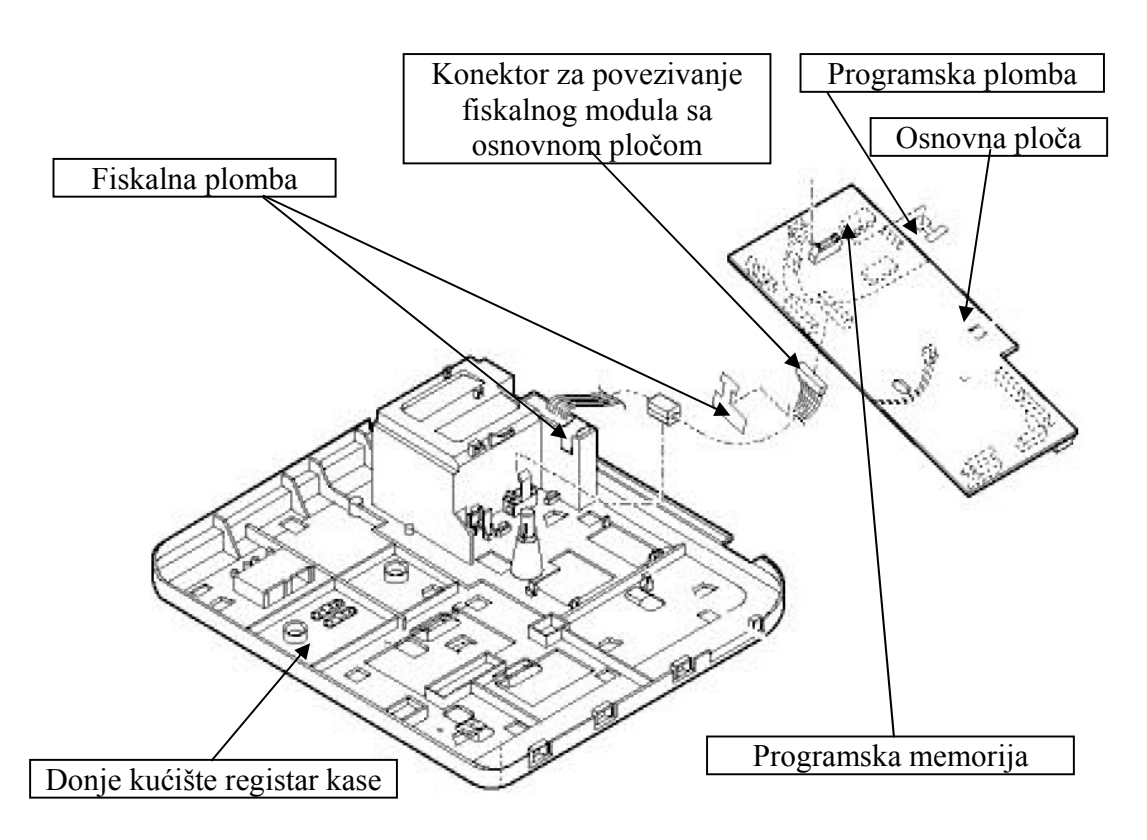

Slika 18. Položaj programske i fiskalne plombe

# 2.4 Montažna šema osnovne ploče

Na Slici 19. je prikazana montažna šema osnovne ploče ( pogled odozgo ). Obeležen je položaj konektora fiskalne memorije, kao i položaj programske memorije, na osnovnoj ploči fiskalne registar kase.

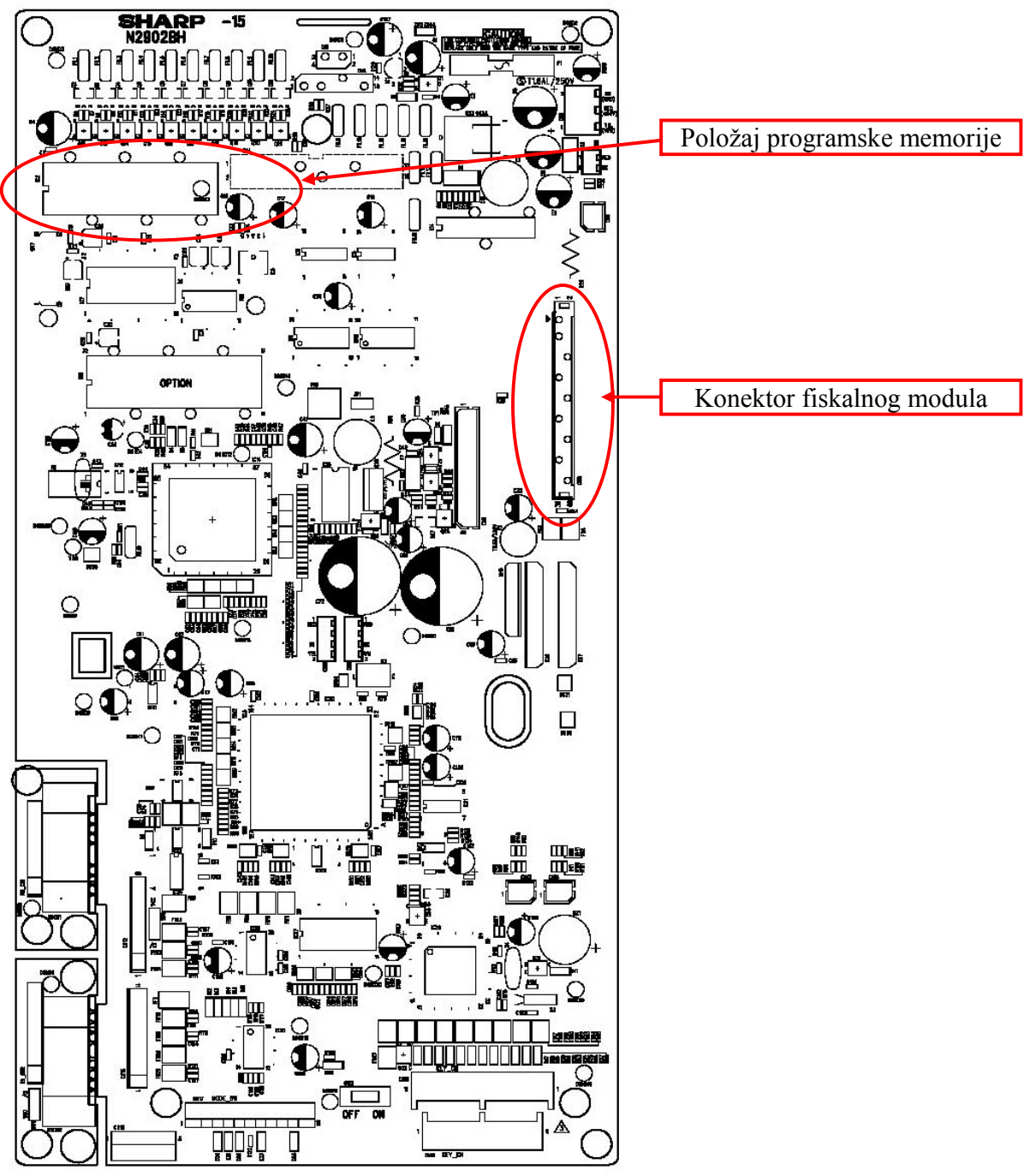

Slika 19.

# 2.5 Položaj fiskalne i programske plombe

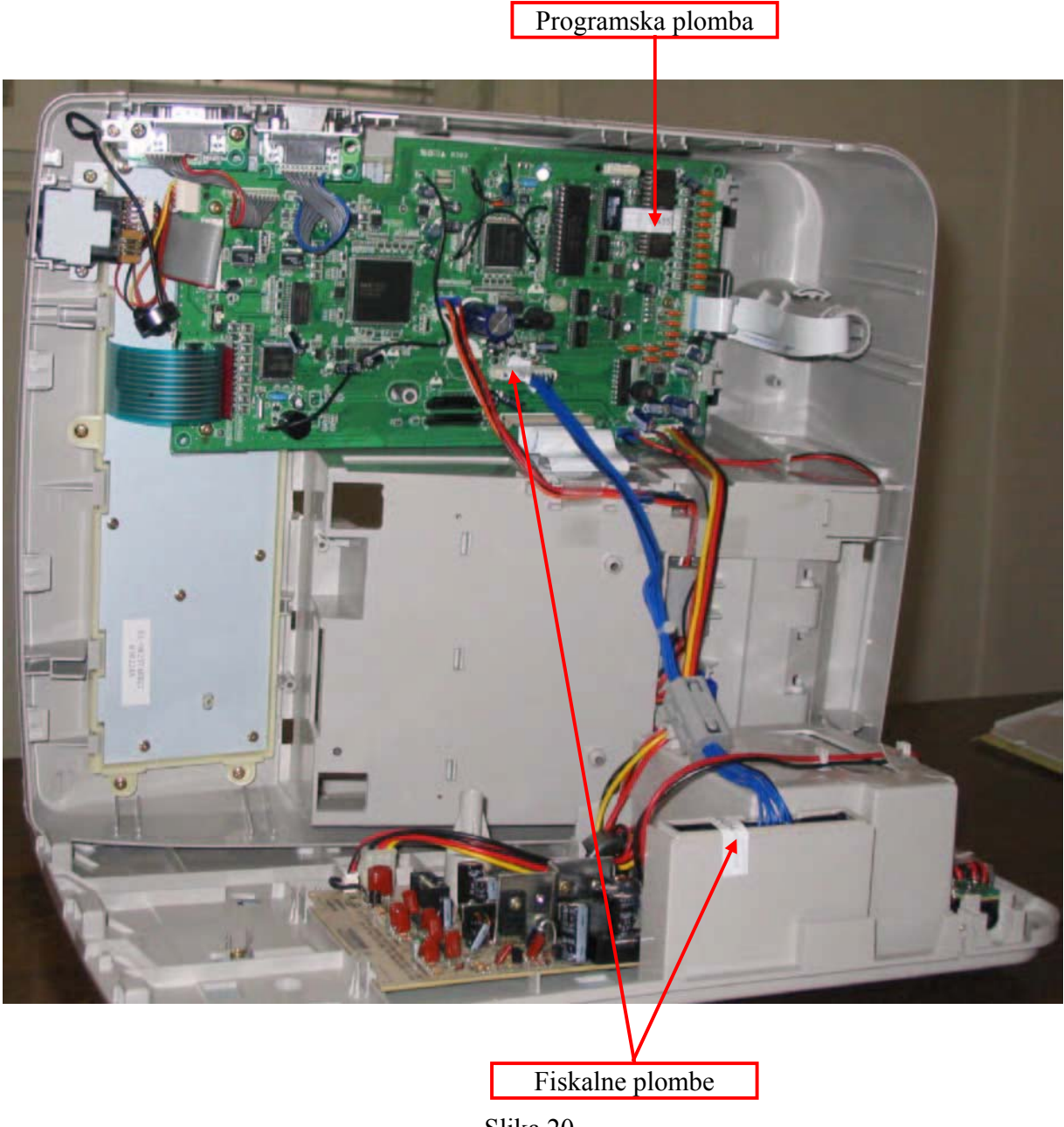

Slika 20.

# 2.6 Položaj fiskalne i programske plombe (Slike 21.,22. i 23.)

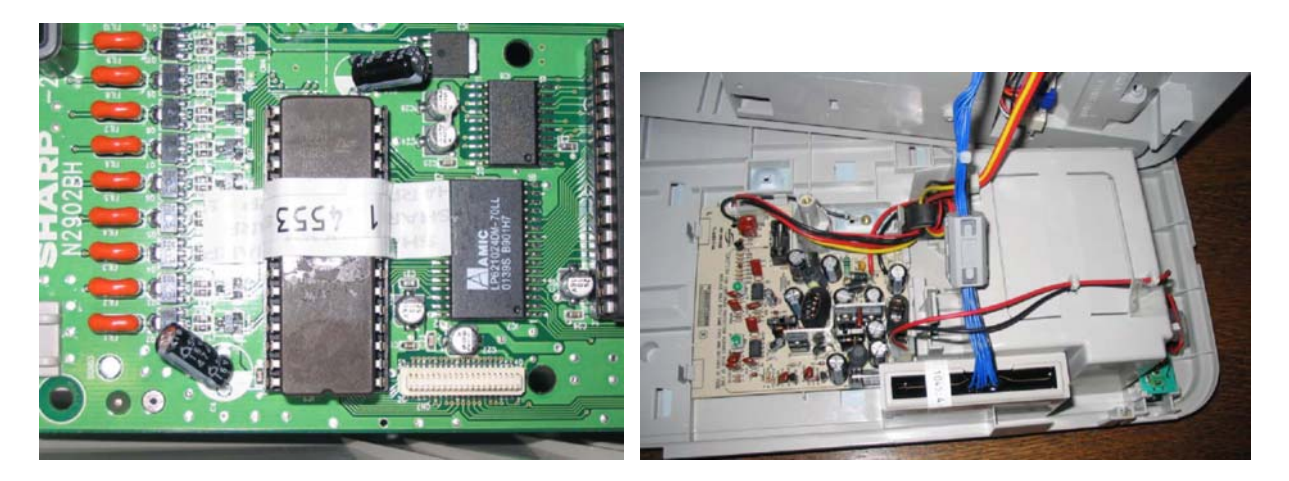

Slika 21. Položaj programske plombe

Slika 22. Položaj fiskalne plombe na fiskalnom modulu

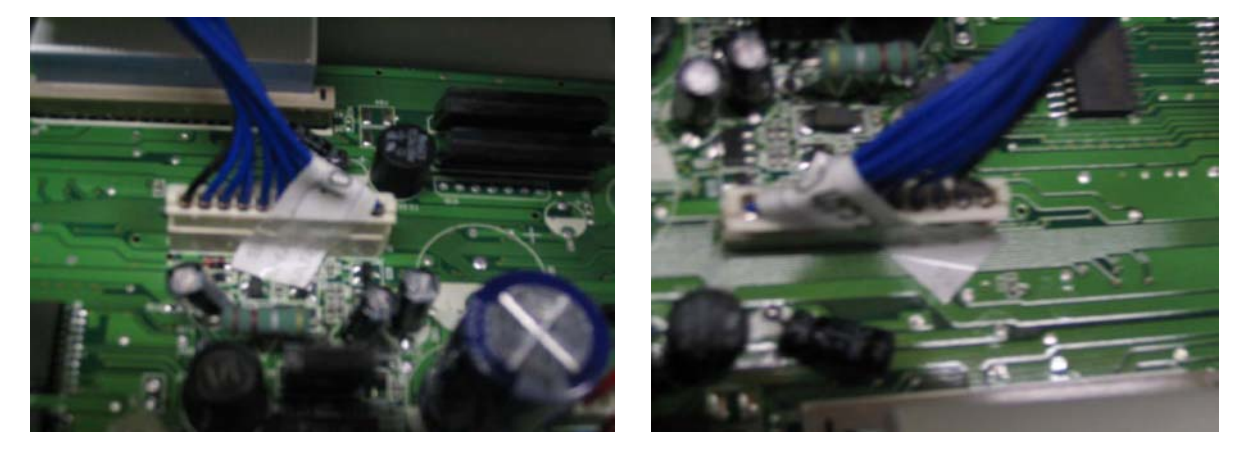

Slika 23. Položaj fiskalne plombe na konektoru fiskalnog modula

# 3 INSTRUKCIJE ZA ŠTAMPANJE IZVEŠTAJA NA FISKALNIM REGISTAR KASAMA SHARP

# 3.1 Osnovni pojmovi

### Artikal

Artikal je najmanja organizaciona jedinica sistemske prodaje. Artikal je jednoznačno određen kroz naziv, cenu i svoju pripadnost odelenju. Artikal je prisutan u kasi u obliku koda (koji sadrži do 6 cifara) i poseduje programiranu cenu.

### **BAR KOD artikal**

BAR KOD artikal je kao i Artikal najmanja organizaciona jedinica sistemske prodaje. BAR KOD artikal je jednoznačno određen kroz naziv, cenu i svoju pripadnost odelenju. BAR KOD artikal je prisutan u kasi u obliku koda (koji sadrži 13 cifara) i poseduje programiranu cenu.

### Odelenje

Jedinica koja grupiše proizvode u robne asortimane, određujući pripadajućim artiklima i podgrupama poresku tarifu.

### Robna grupa

Robna grupa je najveća organizaciona jedinica sistemske prodaje, grupišući odelenja u određene sektore omogućava dobijanje jednostavnih statističko-informativnih zapisa koji se odnosi na rad prodavnice.

# 3.2 Funkcija glavne bravice

Uloga bravice je izbor jednog od osam mogućih modova rada Fiskalne kase. Princip rada je sledeći, postavlja se jedan od tri dobijena ključa, sa različitim stepenima ovlašćenja, u telo bravice i okreće se u željene položaje koji su označeni oko bravice.

Ključevi se međusobno razlikuju prema oznaci na samom ključu i prema stepenu ovlašćenja ključa.

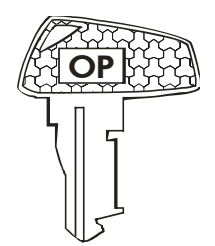

Ključ za operatera

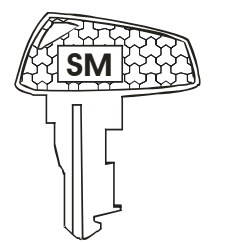

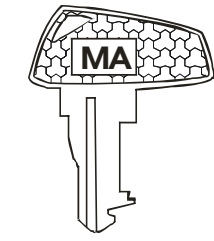

Ključ za zamenika poslovođe

Ključ za poslovođu

Digitron-ist =

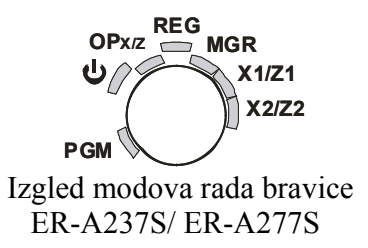

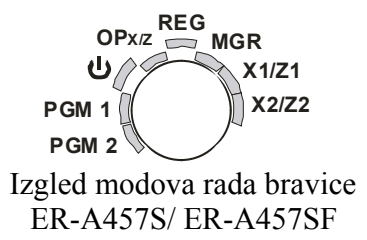

## Opis funkcija glavne bravice

| MOD rada | Opis funkcija                                                                                                    |
|----------|----------------------------------------------------------------------------------------------------|
| ц        | U ovom položaju kasa se nalazi u režimu mirovanja tj. isključen displej i tastatura ali ne i napajanje kase.                                                         |
| REG      | U ovom položaju se vrši registracija prodaje                                                                                                    |
| OP,X/Z   | U ovom položaju se može izvršiti očitavanje i poništavanje prometa operatera pojedinačno kao i prikazati aktuelno vreme na displeju                                  |
| MGR      | U ovom položaju se obavljaju operacije koje su predviđene za zamenika poslovođe ili samog poslovođu                                                                  |
| X1/Z1    | U ovom položaju se vrše očitavanja i poništavanja svih dnevnih izveštaja potrebnih korisniku                                                                         |
| X2/Z2    | U ovom položaju se vrše očitavanja i poništavanja svih periodičnih izveštaja potrebnih korisniku, kao i očitavanje periodičnih izveštaja iz <b>Fiskalne memorije</b> |
| PGM      | U ovom položaju se vrše sva korisnička programiranja kod modela<br>ER-A237S/ ER-A277S                                                                                |
| PGM1     | U ovom položaju se vrše sva korisnička programiranja predviđena za zamenika poslovođe kod modela ER-A457S/ ER-A457SF                                                 |
| PGM2     | U ovom položaju se vrše sva programiranja predviđena za poslovođu, kao i sva<br>programiranja koja se mogu vršiti u položaju PGM1 kod modela ER-A457S/<br>ER-A457SF  |

## 3.3 Štampanje specifikacije poreskih stopa

Da bi se odštampala specifikacija poreskih stopa potrebno je ključ glavne bravice okrenuti u položaj PGM kod modela ER-A237S i ER-A277S ili u položaj PGM2 kod modela ER-A457S i ER-A457SF.

Redosled poteza:

- 1. Model ER-A237S i ER-A277S
  - Postaviti ključ glavne bravice u položaj PGM •
  - Pritisnuti taster **\** •

Na BON i KONTROLNOJ traci biće odštampani podaci prikazani na Slici 24.

|                     | ]                                     |
|---------------------|---------------------------------------|
| СХАРП               |                                       |
| EP-A2770P           |                                       |
| NC TXE BECT         |                                       |
| ****                |                                       |
| *BAU РАЧУН*         |                                       |
| * ХВАЛА *           |                                       |
| TV5:123456789       |                                       |
| ИБФМ: Бж123456      |                                       |
|                     |                                       |
| 029 XYDNATA         |                                       |
| 10                  |                                       |
| <b>030 жисплата</b> | CA: 0,00%                             |
| 10                  | CT: 0,00%                             |
| 032 4FK:            | CA: 20,00%                            |
| 10                  | СЪ: 20,00%                            |
| 034 KAPTNUA:        | CE: 20,00%                            |
| 10                  | □ □ □ □ □ □ □ □ □ □ □ □ □ □ □ □ □ □ □ |
| 055 CYMA            | CH: **, **%                           |
| 10                  | [ ]: **, **%                          |
| 062 <b>ГРУПА</b> 1  | CK: **, **%                           |
| 063 <b>ГРУПА</b> 2  | KACHOI KACHO OI                       |
| СХАРП               | KALHUZ KALHP UZ                       |
| EP-A2770            | KALAUS KALAU US                       |
| NC TXE BECT         |                                       |
| ******              |                                       |
| *ВАШ РАЧУН*         |                                       |
| * ХВАЛА *           |                                       |
| #4 00000000         |                                       |
| #5 10001110         |                                       |
| #6 00111111         |                                       |
| #7 10111111         |                                       |
| #8 00001            |                                       |
| #30 000001          | KAC#14 KACMP 14                       |
| #31 00              | KAC#15 KACHP 15                       |
| #32 05              | VER. SMPL V O.t                       |
| #33 002013          | ROM SHPL V O. t                       |
| #35 007             |                                       |
| #36 000             | 26. 11. 2003-12:54                    |
|                     |                                       |
|                     |                                       |

| С | Vrednost poreske stope "A" u procentima      |
|---|----------------------------------------------|
| С | Vrednost poreske stope "\Gamma" u procentima |
| С | Vrednost poreske stope "Д" u procentima      |
| С | Vrednost poreske stope "B" u procentima      |
| С | Vrednost poreske stope "E" u procentima      |

- Vrednost poreske stope "Ж" u procentima С
- Vrednost poreske stope "H" u procentima С
- Vrednost poreske stope "J" u procentima Vrednost poreske stope "J" u procentima С
- С

Slika 24.

- 2. Model ER-A457S i ER-A457SF
  - Postaviti ključ glavne bravice u položaj PGM2
  - Pritisnuti tastere 2700cAc\

Na BON i KONTROLNOJ traci biće odštampani podaci prikazani na Slici 25.

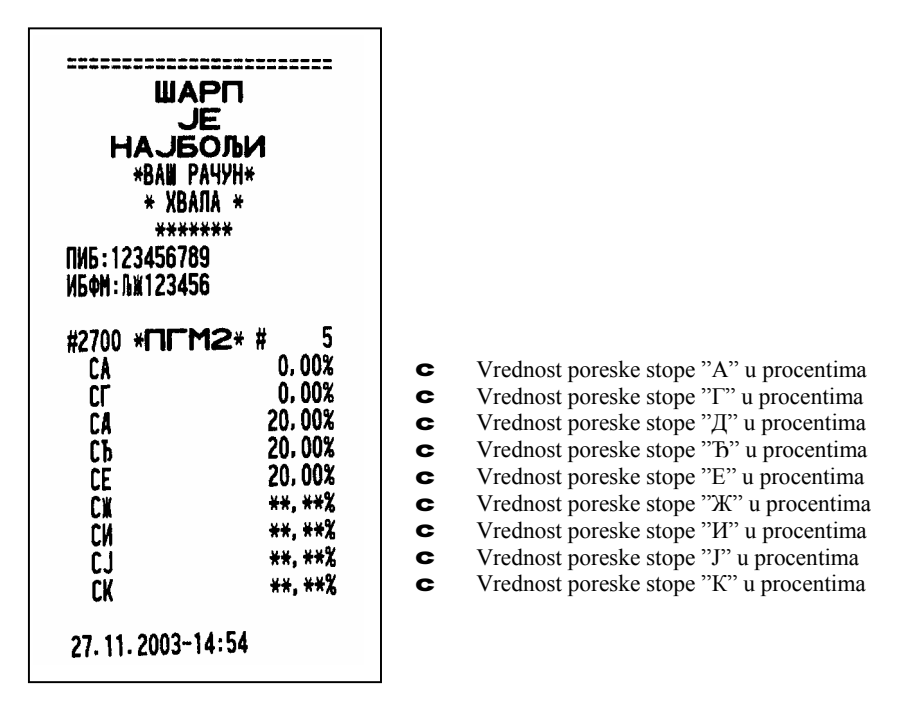

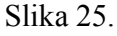

# 3.4 Štampanje parametara odelenja

Da bi se odštampala lista parametara odelenja potrebno je ključ glavne bravice okrenuti u položaj PGM kod modela ER-A237S i ER-A277S ili u položaj PGM2 kod modela ER-A457S i ER-A457SF. Na ovom listingu možemo videti koja je poreska stopa priključena kom odelenju.

Redosled poteza:

- 1. Model ER-A237S i ER-A277S
  - Postaviti ključ glavne bravice u položaj PGM
  - Pritisnuti tastere **2c**

Na BON i KONTROLNOJ traci biće odštampani podaci prikazani na Slici 26.

### Digitron-ist =

| СХАІ<br>ЕР-А2<br>ИС ТХЕ<br>**********<br>*ВАШ Р/<br>* ХВАІ<br>ПИБ: 123456<br>ИБФМ: ЉИ123                                                                                                    | РП<br>5277СР<br>БЕСТ<br>********<br>44УН*<br>IA *<br>5789<br>5456                                                                                                    |     |
|----------------------------------------------------------------------------------------------------|----------------------------------------------------------------------------------------------------|-----|
| 001<br>PD5A 5E3 Г<br>A<br>002<br>0AEЛ02<br>Г<br>003<br>P05A CA FIO<br>A<br>004<br>0AEЛ04<br>5<br>005<br>AKU//3HA PO<br>005<br>AKU//3HA PO<br>005<br>AKU//3HA PO<br>005<br>007<br>0AEЛ07<br>008<br>0AEЛ07<br>008<br>0AEЛ07<br>008<br>0AEЛ07<br>008<br>0AEЛ09<br>010<br>04EЛ09<br>010<br>04EЛ09<br>010<br>04EЛ11<br>012<br>04EЛ11<br>012<br>04EЛ13<br>014<br>04EЛ14<br>015<br>0AEЛ15 | 0000<br>0000<br>0,00<br>0,00 | CCC |
| 11.12.2003-                                                                                                    | 9:41                                                                                                    |     |

Broj odelenja i parametri Naziv odelenja Poreska stopa

Slika 26.

### 2. Model ER-A457S i ER-A457SF

- Postaviti ključ glavne bravice u položaj PGM2
- Pritisnuti tastere **1100cAc**

Na BON i KONTROLNOJ traci biće odštampani podaci prikazani na Slici 27.

| ШАРП<br>ЈЕ<br>НАЈБОЉИ<br>*Ваш рачунт<br>* Хвала *<br>*******<br>ПИБ: 123456789<br>ИБФМ: Бж123456                                                                                                    |                                                                                                    | 0A10       *       0,00         0AED 1 O       F01         0000000       D19         0A11       *       0,00         0AED 1 1       F01         0A00000       D19         0A11       *       0,00         0AED 1 1       F01         0000000       D19         0A12       *       0,00                                                                                                    |
|----------------------------------------------------------------------------------------------------|----------------------------------------------------------------------------------------------------|----------------------------------------------------------------------------------------------------|
| #1100 */T/M2* #       21         0A01 A       0.00         0AERO1       F01         0000000       R19         0A02 F       0.00         0AERO2 F       0.00         0AERO2 F       0.00         0AERO2 F       0.00         0AERO2 F       0.00         0AERO2 F       0.00         0AAERO2 F       0.00         0AAERO3 F       F01         0000000 R199       0A04 F       0.00         0AERO3 F       F01       0000000 R199         0A05 E       0.00       0AERO5 F01         0000000 R199       0A06 *       0.00         0AERO5 F01       F01       0000000 R199         0A06 *       0.00       0.00         0AERO5 F01       F01       0.00         0A06 *       0.00       0.00         0AERO5 F01       F01       0.00         0A07 *       0.00       0.00         0AERO5 F01       F01       0.00         0A08 *       0.00       0.00         0AERO5 F01       F01       0.00         0A08 *       0.00       0.00         0AERO5 F01       F01       0.00 | <ul> <li>C Broj odelenja i poreska stopa</li> <li>C Naziv odelenja i grupa kojoj pripada</li> <li>C Parametri odelenja</li> </ul> | UAEN12       F01         0000000       N19         0A13       *       0,00         0AEN13       F01         0000000       N19         0A14       *       0,00         0AEN13       F01         0000000       N19         0A14       *       0,00         0AEN14       F01         0000000       N19         0A15       *       0,00         0AEN15       F01         0000000       N19         0A16       *       0,00         0AEN15       F01         0000000       N19         0A17       *       0.00         0AEN17       F01         0000000       N19         0A18       *       0.00         0AEN18       F01         0000000       N19         0A18       *       0.00         0AEN19       *       0.00         0AEN19       *       0.00         0AEN19       *       0.00         0AEN19       *       0.00         0AEN19       *       0.00         0AEN20       F01       0.00 |

Slika 27.

## 3.5 Štampanje baze artikala

Da bi se odštampala baza artikala potrebno je ključ glavne bravice okrenuti u položaj PGM kod modela ER-A237S i ER-A277S ili u položaj PGM2 kod modela ER-A457S i ER-A457SF. Na ovom listingu možemo videti koji je artikal priključen kojoj poreskoj stopi, kom odelenju pripada, njegov naziv kao i jedinačnu cenu.

Redosled poteza:

- 1. Model ER-A237S i ER-A277S
  - Postaviti ključ glavne bravice u položaj PGM
  - Pritisnuti tastere **4**c**\**

Na BON i KONTROLNOJ traci biće odštampani podaci prikazani na Slici 28.

| A0001 (01) A 0<br>XRE5 20,00<br>Z -7,000<br>A0002 (01) A 0<br>MREK0 | С<br>С<br>С<br>С | Šifra artikla, odelenje kome pripada i poreska stopa<br>Naziv artikla<br>Cena artikla<br>Stanje zaliha |
|---------------------------------------------------------------------|------------------|----------------------------------------------------------------------------------------------------|
| 34,00<br>Z ~11,000<br>A0003 (01) A 0<br>Jofypt                      |                  |                                                                                                    |
| 12,00<br>Z -13,000<br>A0004 (03) A 0<br>CN0KH                       |                  |                                                                                                    |
| 15,00<br>Z ~5,000<br>A0005 (03) A 0<br>JA4A KEKC                    |                  |                                                                                                    |
| 47,00<br>Z ~18,000<br>A 0006 (05) E 0<br>N/80                       |                  |                                                                                                    |
| 19,00<br>Z -3,000<br>A0007 (05) E 0<br>BMHAK                        |                  |                                                                                                    |
| 311,00<br>Z -14,000<br>A0008 (05) E 0<br>B0TKA                      |                  |                                                                                                    |
| 311,00<br>Z -5.000<br>11.12.2003- 9:41                              |                  |                                                                                                    |

- 2. Model ER-A457S i ER-A457SF
  - Postaviti ključ glavne bravice u položaj PGM2
  - Pritisnuti tastere 1200cAcl

Na BON i KONTROLNOJ traci biće odštampani podaci prikazani na Slici 29.

| ШАРП<br>ЈЕ<br>НАЈБОЉИ<br>*ВАШ РАЧУН*<br>* ХВАЛА *<br>*******<br>ПИБ: 123456789<br>ИБФМ: ЛЖ123456 | ===                 |                                                                                                   |
|--------------------------------------------------------------------------------------------------|---------------------|---------------------------------------------------------------------------------------------------|
| #1200 <b>*ГІГМ2*</b> #<br>А000001 ( <b>02</b> ) 20,<br>ХЛЕБ САВА Г<br>002                        | 20<br>00 c<br>/00 c | Šifra artikla, odelenje kome pripada i cena<br>Naziv artikla i poreska stopa<br>Parametri artikla |
| A000002 (O3) 200,<br>PEAOBAH CEPB A ,<br>002                                                     | .00<br>/00          |                                                                                                   |
| А000003( <b>04</b> ) 200,<br>МЕРИКС ЗКГ Б.<br>002                                                | 00<br>/00           |                                                                                                   |
| А000004(ОБ) 320.<br>ВИЊАК 1л Ел<br>002                                                           | 00<br>/00           |                                                                                                   |
| 28.11.2003- 9:58                                                                                 |                     |                                                                                                   |

Slika 29.

# 3.6 Štampanje baze artikala sa BAR KODOM

Da bi se odštampala baza artikala sa BAR KODOM potrebno je ključ glavne bravice okrenuti u položaj PGM2 kod modela ER-A457S i ER-A457SF i izvršiti proceduru koja sledi.

### Model ER-A457S i ER-A457SF

- Postaviti ključ glavne bravice u položaj PGM2
- Pritisnuti tastere 1000cAc\

Na BON i KONTROLNOJ traci biće odštampani podaci prikazani na Slici 30.

### Digitron-ist \_\_\_\_\_

| ШАРП<br>ЈЕ<br>НАЈБОЉИ<br>*ВАШ РАЧУН*<br>* ХВАЛА *<br>*******<br>ПИБ : 123456789<br>ИБФМ : Лж123456                                         |     |                                                                                                    |
|----------------------------------------------------------------------------------------------------|-----|----------------------------------------------------------------------------------------------------|
| #1000 *ГЛГ М2* # 16<br>4718473002648#(О4)/00<br>* b 35.00<br>ЦА ПРИНКО<br>76128844#(О5)/00<br>* E 60.00<br>ПАКИ СТРАЈК<br>28.11.2003- 9:32 | 000 | BAR KOD artikla i odelenje kome pripada<br>Oznaka poreske stope i cena<br>Naziv artikla sa BAR KODOM |

Slika 30.

# 3.7 Štampanje i izgled "PRESEKA STANJA"

Da bi se odštampao "PRESEK STANJA" potrebno je ključ glavne bravice okrenuti u položaj X1/Z1 i izvršiti proceduru koja sledi.

Redosled poteza:

- 1. Model ER-A237S i ER-A277S
  - Postaviti ključ glavne bravice u položaj X1/Z1
  - Pritisnuti taster **\**

Na BON i KONTROLNOJ traci biće odštampani podaci prikazani na Slikama 31.a. i 31.b.

- 2. Model ER-A457S i ER-A457SF
  - Postaviti ključ glavne bravice u položaj X1/Z1
  - Pritisnuti tastere 100cAc

Na BON i KONTROLNOJ traci biće odštampani podaci prikazani na Slikama 31.a. i 31.b.

Digitron-ist \_\_\_\_\_

| ШАРП<br>ЈЕ<br>НАЈБОЉИ<br>*ВАШ РАЧУН*<br>* ХВАЛА *<br>*******<br>ПИБ: 123456789<br>ИБФМ: ЛЖ123456                                                                                                    |  |
|----------------------------------------------------------------------------------------------------|--|
|                                                                                                    |  |
| УР: 1<br>БР: 1<br>27.11.2003-14:49 Ц                                                                                                    |  |
| YC: 1<br>5C: 0<br>CA: 0.00%<br>CT: 0.00%<br>CA: 20.00%<br>Cb: 20.00%<br>CE: 20.00%<br>CW: ***, **%<br>CV: ***, **%<br>CJ: **, **%<br>CJ: **, **%                                                                                                    |  |
| ITA:       0.00         ITF:       0.00         IA:       200.00         IB:       166.67         IE:       190.00         IM:       0.00         IM:       0.00         IM:       0.00         IM:       0.00         IJ:       0.00         IK:       0.00         IT:       556.67 |  |

Separator izveštaja ← Naziv prodajnog mesta ← Adresa prodajnog mesta ← ← Poreski identifikacioni broj Identifikacioni broj fiskalnog modula ← Separator bloka ← Naziv izveštaja ← ← Separator bloka Ukupan broj reseta ← Broj reseta u izveštajnom periodu ← Datum, vreme i tip reseta ← Separator bloka ← Ukupan broj promena poreskih stopa ← Broj promena poreskih stopa u izveštajnom periodu ← Vrednost poreske stope "A" u procentima posle promene ← Vrednost poreske stope " $\Gamma$ " u procentima posle promene ← Vrednost poreske stope "Д" u procentima posle promene ← Vrednost poreske stope "b" u procentima posle promene ← Vrednost poreske stope "E" u procentima posle promene ← Vrednost poreske stope "Ж" je nedefinisana ← Vrednost poreske stope "И" je nedefinisana ← Vrednost poreske stope "J" je nedefinisana ← Vrednost poreske stope "K" je nedefinisana ← Separator bloka ← Iznos poreza po poreskoj stopi "A" ← Iznos poreza po poreskoj stopi "Γ" ← Iznos poreza po poreskoj stopi "Д" ← Iznos poreza po poreskoj stopi "b" ← Iznos poreza po poreskoj stopi "E" ← Iznos poreza po poreskoj stopi "Ж" ← Iznos poreza po poreskoj stopi "И"  $\leftarrow$ Iznos poreza po poreskoj stopi "J"  $\leftarrow$ Iznos poreza po poreskoj stopi "K" ← Iznos ukupnog poreza u izveštajnom periodu (i.p.) ←

Slika 31.a.

|                     | ←            | Separator bloka                                                            |
|---------------------|--------------|----------------------------------------------------------------------------|
| EA: 0,00            | ←            | Vrednost prometa po poreskoj stopi "A"                                     |
| FF: 80.00           | ←            | Vrednost prometa po poreskoj stopi "Γ"                                     |
| FA: 1200.00         | ←            | Vrednost prometa po poreskoj stopi "Д"                                     |
| Fb: 1000.00         | ←            | Vrednost prometa po poreskoj stopi "B"                                     |
| ËË: 1140,00         | ←            | Vrednost prometa po poreskoj stopi "E"                                     |
| EX: 0,00            | ←            | Vrednost prometa po poreskoj stopi "Ж"                                     |
| EN: 0,00            | $\leftarrow$ | Vrednost prometa po poreskoj stopi "И"                                     |
| EJ: 0,00            | ←            | Vrednost prometa po poreskoj stopi "J"                                     |
| EK: 0,00            | $\leftarrow$ | Vrednost prometa po poreskoj stopi "K"                                     |
| ET: 3420,00         | $\leftarrow$ | Vrednost ukupnog prometa                                                   |
|                     | ←            | Separator bloka                                                            |
| ГОТОВИНА: 2100,00   | $\leftarrow$ | Sredstvo plaćanja / Ukupno plaćeno sredstvom umanjeno za povraćaj sredstva |
| 4EK: 600,00         | ←            | Sredstvo plaćanja / Ukupno plaćeno sredstvom                               |
| КАРТИЦА: 720,00     | ←            | Sredstvo plaćanja / Ukupno plaćeno sredstvom                               |
|                     | $\leftarrow$ | Separator bloka                                                            |
| 28.11.2003-10:05    | $\leftarrow$ | Datum i vreme sačinjavanja preseka stanja                                  |
| БИ: 1- 7            | ←            | Redni broj prvog i poslednjeg fiskalnog isečka u i.p.                      |
| <b>6A:</b> 1        | ←            | Redni broj poslednjeg dnevnog izveštaja                                    |
| 511: 1829 <b>3E</b> | ←            | Broj preostalih dnevnih izveštaja i fiskalni logo                          |

Slika 31.b.

# 3.8 Štampanje i izgled "PERIODIČNOG IZVEŠTAJA"

Da bi se odštampao "PERIODIČNI IZVEŠTAJ" potrebno je ključ glavne bravice okrenuti u položaj X2/Z2 i izvršiti proceduru koja sledi.

Redosled poteza:

- 1. Model ER-A237S i ER-A277S
  - Postaviti ključ glavne bravice u položaj X2/Z2
  - Pritisnuti tastere <<\_\_>>CAC<<\_\_>>CI

Gde < < \_ \_ > > (< < - dve cifre za dan, \_ \_ - dve cifre za mesec i > > - dve cifre za godinu) predstavljaju dan, mesec i godinu početka i kraja perioda za koji se uzima "PERIODIČNI IZVEŠTAJ". Uvek se prvo unosi početak perioda, a zatim kraj perioda za koji se uzima periodični izveštaj.

Na BON i KONTROLNOJ traci biće odštampani podaci prikazani na Slikama 32.a. i 32.b.

- 2. Model ER-A457S i ER-A457SF
  - Postaviti ključ glavne bravice u položaj X2/Z2
  - Pritisnuti tastere
  - 301cAc<<\_\_>>cAc<<\_\_>>c\

Digitron-ist \_\_\_\_\_

Gde < < \_ \_ > > (< < - dve cifre za dan, \_ \_ - dve cifre za mesec i > > - dve cifre za godinu) predstavljaju dan, mesec i godinu početka i kraja perioda za koji se uzima "PERIODIČNI IZVEŠTAJ". Uvek se prvo unosi početak perioda, a zatim kraj perioda za koji se uzima periodični izveštaj.

Na BON i KONTROLNOJ traci biće odštampani podaci prikazani na Slikama 32.a. i 32.b.

| 2 2 2 2 2 2 2 2 2 2 2 2 2 2 2 2 2 2 2 | $\leftarrow$ | Separator izveštaja                               |
|---------------------------------------|--------------|---------------------------------------------------|
| ШАРП                                  | $\leftarrow$ | Naziv prodajnog mesta                             |
| НА ЈБОЉИ<br>*Ваш рачун*<br>* Хвала *  | ←            | Adresa prodajnog mesta                            |
| *******<br>MAL - 100 (EC700           | ←            | Poreski identifikacioni broi                      |
| 11ND:123430709                        | $\leftarrow$ | Identifikacioni broj fiskalnog modula             |
| ИД 41; ЛА 123430                      | $\leftarrow$ | Separator bloka                                   |
| Периодични извештај                   | $\leftarrow$ | Naziv izveštaja                                   |
| 29, 11, 2003                          | $\leftarrow$ | Zadani datum početka perioda                      |
| 02.12.2003                            | $\leftarrow$ | Zadani datum kraja perioda                        |
|                                       | $\leftarrow$ | Separator bloka                                   |
| YP: 1                                 | $\leftarrow$ | Ukupan broj reseta                                |
| <b>6P:</b> 0                          | $\leftarrow$ | Broj reseta u izveštajnom periodu                 |
|                                       | $\leftarrow$ | Separator bloka                                   |
| YC: 1                                 | $\leftarrow$ | Ukupan broj promena poreskih stopa                |
| БС: О                                 | $\leftarrow$ | Broj promena poreskih stopa u izveštajnom periodu |
| CA: 0.00%                             | $\leftarrow$ | Vrednost poreske stope "A" u procentima           |
| CL: 0'00%                             | $\leftarrow$ | Vrednost poreske stope "I" u procentima           |
| CA: 20,00%                            | $\leftarrow$ | Vrednost poreske stope "Д" u procentima           |
| СЪ: 20,00%                            | $\leftarrow$ | Vrednost poreske stope "b" u procentima           |
| CE: 20,00%                            | $\leftarrow$ | Vrednost poreske stope "E" u procentima           |
| CX: **, **%                           | $\leftarrow$ | Vrednost poreske stope "米" je nedefinisana        |
| CN: **, **%                           | $\leftarrow$ | Vrednost poreske stope "И" je nedefinisana        |
| [J: **, **%                           | $\leftarrow$ | Vrednost poreske stope "J" je nedefinisana        |
| CK: **, **%                           | $\leftarrow$ | Vrednost poreske stope "K" je nedefinisana        |
| TA. 0.00                              | $\leftarrow$ | Separator bloka                                   |
|                                       | $\leftarrow$ | Iznos poreza po poreskoj stopi "C"                |
|                                       | <<br>←       | Iznos poreza po poreskoj stopi "I"                |
|                                       | `<br>←       | Iznos poreza po poreskoj stopi "D"                |
| nc. 106.67                            | ←            | Iznos poreza po poreskoj stopi "E"                |
|                                       | ←            | Iznos poreza po poreskoj stopi "Ж"                |
| 0.00                                  | ←            | Iznos poreza po poreskoj stopi "И"                |
| П.1: 0.00                             | ←            | Iznos poreza po poreskoj stopi "J"                |
| <b>NK:</b> 0.00                       | ←            | Iznos poreza po poreskoj stopi "K"                |
| NT: 806, 68                           | $\leftarrow$ | Iznos ukupnog poreza u izveštajnom periodu (i.p.) |

Slika 32.a.

| ************                                 |                       |
|----------------------------------------------|-----------------------|
| EA:                                          | 0,00                  |
| EL:                                          | 220,00                |
| EA:                                          | 1600,00               |
| Eb:                                          | 2600,00               |
| EE:                                          | 640,00                |
| EX:                                          | 0,00                  |
| EN:                                          | 0,00                  |
| EJ:                                          | 0,00                  |
| EK:                                          | 0,00                  |
| ET:                                          | 5060,00               |
| 02.12.2003-1<br>БИ: 8-<br>БА: 3-<br>БП: 1824 | 0:17<br>23<br>6<br>3E |

| ← | Separator bloka                                       |
|---|-------------------------------------------------------|
| ← | Vrednost prometa po poreskoj stopi "A"                |
| ← | Vrednost prometa po poreskoj stopi "Γ"                |
| ← | Vrednost prometa po poreskoj stopi "Д"                |
| ← | Vrednost prometa po poreskoj stopi "B"                |
| ← | Vrednost prometa po poreskoj stopi "E"                |
| ← | Vrednost prometa po poreskoj stopi "Ж"                |
| ← | Vrednost prometa po poreskoj stopi "И"                |
| ← | Vrednost prometa po poreskoj stopi "J"                |
| ← | Vrednost prometa po poreskoj stopi "K"                |
| ← | Vrednost ukupnog prometa                              |
| ← | Separator bloka                                       |
| ← | Datum i vreme sačinjavanja periodičnog izveštaja      |
| ← | Redni broj prvog i poslednjeg fiskalnog isečka u i.p. |
| ← | Redni broj dnevnog izveštaja                          |
| ← | Broj preostalih dnevnih izveštaja i fiskalni logo     |

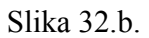

# BELEŠKE:

# BELEŠKE:

# BELEŠKE: